## آموزش EndNote

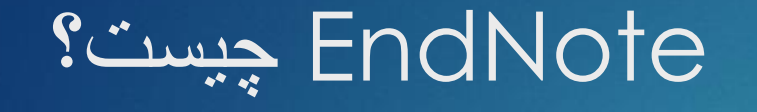

# EndNote در لغت به معنای نکته پایانی است. پایگاهی جهت ذخیر و سازماندهی منابع مورد استفاده در نوشتن مقالات پایان نامه ها و کتابها

اصطلاحات رایج در EndNote

- مستندات یا Citation، که به منابع استناد شده در متن مقاله گفته می شود.
- فهرست منابع یا Bibliography، که در پایان متن پژوهشی یا مقاله ذکر می شود.
  - سبک یا Style، که مجلات مختلف برای نوشتن منابع از آنها استفاده می کنند.

## استفادہ از نرم افزار ENDNOT

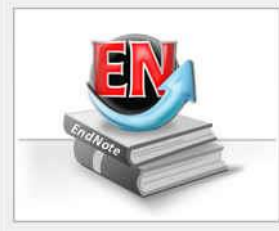

#### Getting Started with EndNote

#### Learn about EndNote

Learn about the new features in this version of EndNote, and browse the help file.

A guided tour is available in the EndNote manual and Getting Started Guide pdf files bundled with the program.

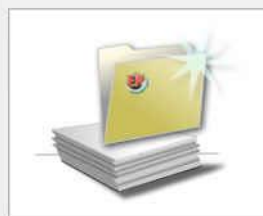

#### Create a new library

If you're ready to get started, your first step should be to create a new EndNote library.

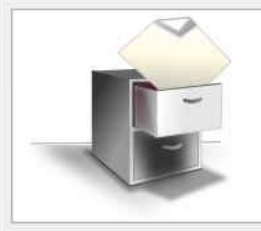

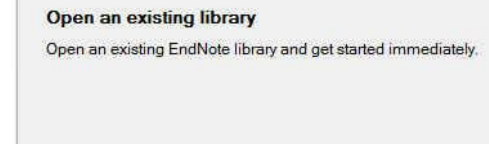

Close

چنانچه براي اولين بار از اين برنامه استفاده ميكنيد
 پنجره زير براي شما نمايش داده مي شود.

- با انتخاب گزينه دوم ميتوانيد يک Library جديد
   بسازيد
- در صورت داشتن Library قبلي، گزينه سوم را انتخاب نماييد.

#### استفادہ از نرم افزار ENDNOT

| <b>U</b>                                                                                                    | New Referen                                          | nce Library |                                                                              | ×                                                 |
|----------------------------------------------------------------------------------------------------|------------------------------------------------------|-------------|------------------------------------------------------------------------------|---------------------------------------------------|
| © 🤄 - 🕇 🖪                                                                                                    | ▸ Libraries ▹ Documents                              | Y C         | Search Documents                                                             | م                                                 |
| Organize 👻 Nev                                                                                                    | w folder                                             |             | 833                                                                          | • @                                               |
| <ul> <li>Favorites</li> <li>Desktop</li> <li>Downloads</li> <li>Recent places</li> <li>Libraries</li> <li>Documents</li> <li>Music</li> <li>Pictures</li> <li>Videas</li> </ul> | Name<br>EndNote<br>PdfEditor<br>The KMPlayer         |             | Date modified<br>8/30/2012 2:27 PM<br>9/18/2012 1:21 AM<br>8/30/2012 5:37 PM | Type<br>File folder<br>File folder<br>File folder |
| Homegroup<br>File name:<br>Save as type:                                                                                                    | V C<br>My EndNote Library<br>EndNote Library (*.enl) |             | Save                                                                         | ><br>v<br>Cancel                                  |

بعد از انتخاب گزینه دوم، در پنجره بازشده، نام و
 محل ذخیره شدن Library خود را انتخاب نموده و
 بر روي دكمه SAVE كليك كنيد.

▲ شما همچنين ميتوانيد براي ايجاد Library جديد
 از منوي File/ New واقع در نوار ابزار بالاي
 برنامه EndNote هم استفاده نماييد.

|                                                                                                    |                   |            |      | My EndNote Library |                   |                                                                                                    |
|----------------------------------------------------------------------------------------------------|-------------------|------------|------|--------------------|-------------------|----------------------------------------------------------------------------------------------------|
| 😵 🐞 🌑 🛛 Annotated                                                                                                    |                   | •   🖣 o    | 04   | 1 🐑 🖉 👘            | 🖹 🔊 🕝 🔞 🛛         |                                                                                                    |
| My Library                                                                                                    |                   | 9 Author 1 | Year | Title              | Reference Preview |                                                                                                    |
| All References Cunfiled Trash My Groups Cunline Search Cultorary of Congress                                               | (0)<br>(0)<br>(0) |            |      |                    | Reference Type:   | <b>روش اول: تایپ دستي بخشهاي منابع</b><br>در پنجره بازشده بر روي علامت اضافه کردن<br>منبع که در شکل نشان داده شده است کليک<br>نماييد. |
| <ul> <li>LISTA (EBSCO)</li> <li>PubMed (NLM)</li> <li>Web of Science (TS)</li> <li>more</li> <li>Find Full Text</li> </ul> | (0)<br>(0)<br>(0) |            |      |                    |                   | همچنین میتوانید با انتخاب گزینههای<br>References/ New reference از<br>نوار منوی بالای صفحه وارد صفحه ورود دستی<br>منابع شوید          |
|                                                                                                    |                   | c          |      |                    | >                 |                                                                                                    |

## روش هاي ورود منابع به برنامه

#### روش هاي ورود منابع به برنامه

| <b>2</b>                                                                                                    | Sommer, 2008                                       |
|----------------------------------------------------------------------------------------------------|----------------------------------------------------|
| 👍 📦 Reference 🔂 Attached PD                                                                                     | Fs 0                                               |
| 🖸   🧶 🦢   😼   🔧   🕯                                                                                             | Plain Font • Plain Size •                          |
| Reference Type: Journal Article                                                                                 |                                                    |
| Rating                                                                                                    |                                                    |
| Author                                                                                                    |                                                    |
| Sommer, G.<br>Garten, A.<br>Petzold, S.<br>Beck-Sickinger, A. G.<br>Bluher, M.<br>Stumvoll, M.<br>Fasshauer, M. |                                                    |
| Year<br>2008                                                                                                    |                                                    |
| Title<br>Visfatin/PBEF/Nampt: structure, regu                                                                   | lation and potential function of a novel adipokine |
| Journal<br>Clinical science                                                                                     |                                                    |
| Volume                                                                                                    |                                                    |

- در پنجره بازشده، بخشها منابع بايد به صورت دستي وارد شوند. ابتدا بايد
   در قسمت Reference Type نوع منبع خود را مشخص نماييد. يعني
   منبع شما كتاب مجله و يا غيره است.
  - در قسمت اسامي مولفان، رعايت فاصله پس از ويرگول الزامي است. به همين ترتيب، سال، عنوان مقاله، نام مجله، جلد و شماره مجله و شماره صفحات پر مي شود.
- همچنين ميتوانيد فايل كامل مقاله و يا فايلهاي تصويري را به آن اضافه نماييد. اين كار را ميتوان با انجام كليك راست بر روي صفحه و انتخاب گزينه File Attachment/ Attach File و يا انتخاب گزينه Figure/ Attach Figure

#### روش هاي ورود منابع به برنامه

visfatin 21 Annotated My Lib Search Whole Library Match Cas Search Options + All R rences Author Contains × ¥. 🔲 Unfil (193)And Year v Contains v - 64 Trash (315)Title v And v Contains V My Groups D. Author Year Title Online Search 2008 Adya, R.; Tan, B. ... Nuclear factor-kappaB induction b (0) Q Library of Congress Alba, A.; Puertas,... 2004 IFN beta accelerates autoimmune LISTA (EBSCO) (0) Aldhahi, W.; Ham... 2003 Adipokines, inflammation, and the Q PubMed (NLM) (0) Amos, A. F.; McC... 1997 The rising global burden of diabete (0) Q Web of Science (TS) 2008 Adipokines: the missing link betwe Antuna-Puente, ... ø more .... Arner, P. 2005 Insulin resistance in type 2 diabete - Find Full Text 0 Arnush, M.; Heit... 1998 IL-1 produced and released endog 2002 Factors of insulin resistance syndrc Arya, R.; Blanger... 0 1994 Atkinson, M. A.; ... The pathogenesis of insulin-depen 0 Bailey, S. D.; Lore ... 2006 Common polymorphisms in the pro v 1

Showing 193 of 193 references.

- روش دوم: وارد کردن مستقیم منابع از طریق
   برنامه EndNote
- در گوشه سمت چپ پنجره EndNote سه گزینه مشاهده ميشود: گزينه اول تركيبي از حالت آفلاين و آنلاين، گزينه دوم حالت آفلاين و گزينه سوم حالت آنلاين است. براي وارد كردن منابع از اين طريق بايد به حالت آنلاين برويد.
  - در بخش Online Search فهرستي از پايگاهها را مشاهده مينماييد براي مشاهده كامل روي More كليک كنيد.
- برخي مقالات اين پايگاه ها رايگان هستند كه مهمترين آنها
   PubMed (NLM) و Web of Science هستند.

روش هاي ورود منابع به برنامه

 براي وارد كردن منابع از اين طريق بايد قسمت هاي مورد نياز پنجره نشان داده در شكل زير را تكميل نماييد. پركردن تمام فيلدها مورد نياز نيست. ميتوانيد فقط كلمات كليدي را وارد كرده و اقدام به جستجو نماييد. اين پنجره در نسخه 4 و 5 برنامه در پايين و در نسخه 6 در بالا قرار دارد.

| Tools  | Window Help |            |                                                   |      |
|--------|-------------|------------|---------------------------------------------------|------|
| ŝ      | : 🖣 👰 🔍 🖌 ) | 9 🖻 📄 🎯 🖗  | 🛞 🥝 🔞 Quick Search 🖉 🔹 🛧 Hide Search Panel        |      |
| Search | Options 🕨   |            | Search Whole Library 🗸 🗌 Match Case 🗌 Match Words | s    |
|        | Author      | Contains v | ا +                                               |      |
| And v  | Year        | Contains 🗸 | ا ا                                               | - 29 |
| And y  | Title       | Contains v | عنوان مقاله                                       | -    |

روش هاي ورود منابع به برنامه

- پس از اتصال به پایگاه و با استفاده از کلمات
   کلیدي خود شروع به جستجو نمایید.
- همانطور که در شکل زیر نشان داده شده است
   نتایج جستجو به صورت زیر ظاهر می شود.

| Conf                   | firm Online S | learch  | -   |
|------------------------|---------------|---------|-----|
| Found 455 records.     |               |         |     |
| Retrieve records from: | 1             | through | 455 |
|                        |               |         |     |

|                            |          |               |                      | End | vote X6 - [Vistatin] |                |              |                   |
|----------------------------|----------|---------------|----------------------|-----|----------------------|----------------|--------------|-------------------|
| File Edit References       | Groups   | Tools         | Window Help          |     |                      |                |              | -                 |
| 🄰 💗 🌑 🛛 Annotated          |          |               | • 🖣 🧔 🔕 🦨            | 1   | 👻 🖉 🐷 🕅              | 3 🍫 🕝          | Quick Search | • م               |
| y Library                  |          | Search        | Options 🕨            |     | Seard                | Remote Library | V Match C    | ase 📃 Match Words |
| All References             | (193)    | *             | Author (Smith, A.B.) | ~   | Contains             | 1              | 4            | +                 |
| Unfiled<br>Trash           | (193)    | And 🗸         | Year                 | ×   | Contains             | 1              |              | +                 |
| My Groups                  |          | And 🗸         | Title                | Ŷ   | Contains             | visfatin       |              | + -               |
| Online Search              | 5        | • Q A         | uthor Yea            | r 1 | ïtle                 |                | Rating       | Journal           |
| Q Library of Congress      | (0)      |               |                      |     | Searching            | ×              |              |                   |
| 🔕 LISTA (EBSCO)            | (0)      | 1             |                      |     |                      | i na su        |              |                   |
| 🚱 PubMed (NLM)             | (0)      |               |                      |     |                      | Cancel         |              |                   |
| Web of Science (TS)        | (0)      |               |                      |     |                      |                |              |                   |
| more                       |          |               |                      |     |                      |                |              |                   |
| Find Full Text             |          |               |                      |     |                      |                |              | $\square$         |
|                            |          |               |                      |     |                      |                |              |                   |
|                            |          |               |                      |     |                      |                |              |                   |
|                            |          |               |                      |     |                      |                |              |                   |
|                            |          |               |                      |     |                      |                |              |                   |
|                            |          | <             |                      |     |                      |                |              |                   |
| owing 0 of 0 references in | Group, U | All Reference | es: 193)             |     |                      |                |              | from              |

روش هاي ورود منابع به برنامه

|                                                                                                    | entit                                                                                                    | ^        |
|----------------------------------------------------------------------------------------------------|----------------------------------------------------------------------------------------------------|----------|
| <ul> <li>File Edit References Groups Tools Window Help</li> <li>Image: Second Second</li></ul> |                                                                                                    | Б X<br>X |
| My Library Search Options                                                                                                    | Search Remote Library 🗸 🗌 Match Case 🛄 Match Words                                                                                                    | =        |
| All References     (647)       Unfiled     (647)       Author (Smith, A.B.)     Y       Contains                                                                                                    | v                                                                                                    | .^       |
| My Groups                                                                                                    | v visfatin                                                                                                    |          |
| <ul> <li>Online Search</li> <li>Author</li> <li>Year</li> <li>Title</li> <li>Haider, D. G.; Mit</li> <li>2006</li> <li>Apelin and visfatin: u</li> <li>Beltowski, J.</li> <li>2006</li> <li>Apelin and visfatin: u</li> <li>Pagano, C; Pilon,</li> <li>2006</li> <li>Reduced plasma visf</li> <li>Perwitz, N.; Fass</li> <li>2007</li> <li>Pre-B-cell colony-er</li> <li>Bottcher, Y.; Teu</li> <li>2006</li> <li>Genetic variation in</li> <li>Stephens, J. M.;</li> <li>2006</li> <li>Macrophages in hum</li> <li>Haider, D. G.; Sc</li> <li>2006</li> <li>Changes in plasma level</li> <li>Arner, P.</li> <li>2006</li> <li>Visfatina true or fation</li> <li>Chen. M. P.: Chun</li> <li>2006</li> <li>Elevated olasma level</li> </ul>                                                                                                    | Rating       Journal         rmalize a rosiglitazone-indu       Am J Physiol E         : unique "beneficial" adipoki       Med Sci Monit         : statin/pre-B cell colony-enh       J Clin Endocrin         tor signaling directly inhibits       Horm Metab F         enhancing factor (PBEF/Visf       Placenta         n the visfatin gene (PBEF1)       J Clin Endocrin         tin/pre-B cell colony-enhan       Curr Opin Lipix         uman visceral adipose tissue:       Diabetologia         risfatin concentrations in mo       J Clin Endocrin         levels of fat-derived hormo       Ann Rheum D         false trail to type 2 diabetes       J Clin Endocrin         wine, but it is not regulated       J Clin Endocrin         vel of visfatin/ore-B cell col       J Clin Endocrin | ~        |

شما ميتوانيد منابع غير ضروري را با
 انتخاب و فشرد دكمه Delete روى
 كيبورد و يا با كليک راست بر روي منابع
 انتخابي و انتخاب گزينه Move
 انتخابي را حذف
 ماييد.

| برنامه                                          | ورود منابع به                                                                                       | ر وش هاي                                      |                                                          |                                                                                                    |  |
|-------------------------------------------------|----------------------------------------------------------------------------------------------------|-----------------------------------------------|----------------------------------------------------------|----------------------------------------------------------------------------------------------------|--|
|                                                 | 🖌 My Citations 🛛 🖪 Metrics                                                                          | barev39@gmail.com<br>≅ Alerts ✿ Settings      |                                                          |                                                                                                    |  |
|                                                 |                                                                                                    | 1094 GSD                                      | ق                                                        | روش سوم: وارد کردن منابع از طری<br>Google Scholar                                                                                                    |  |
| Google                                          |                                                                                                    |                                               | حه اصلی سایت گوگل و از<br>Mo، وارد بخش Google<br>S شوید. |                                                                                                    |  |
| ● Articles (✓ include patents) 🚫 Legal document | <b>▼ Q</b><br>ts                                                                                    |                                               | روی گزینه Setting کلیک<br>وارد صفحه تنظیمات شوید.        |                                                                                                    |  |
|                                                 | Bibliography manager<br>Don't show any citation import link:<br>Show links to import citations into | s.<br>BibTeX<br>EndNote<br>RefMan<br>RefWorks | Save                                                     | در پایین صفحه تنظیمات و در قسمت<br>/Bibliography Manager<br>Show links to import<br>Show links to import<br>را<br>دنتخاب کرده و سپس بر روی دکمه<br>Save کلیک کنید |  |
|                                                 |                                                                                                    |                                               | To retain settings, you must turn on cookies             |                                                                                                    |  |

روش هاي ورود منابع به برنامه

2 results (0.05 sec)

| The Effect of an Acute Aerobic Bout on Time Course Alterations of Visceral Adipose Tissue (                                                                                                    |
|----------------------------------------------------------------------------------------------------|
| M Alinejad, R Fathi, V Minasiyan – Iranian Journal of, 2012 - jm.um.ac.ir<br>Diabetic Rats Mohamad Alinejad 1, Rozita Fathi1*, Vazgan Minasiyan 2, Flahe Talehi                                                        |
| Garakani 1, Alireza Safarzade 1 1 or both. Visfatin is a recently discovered protein<br>that is expressed and secreted in visceral fat tissue. Elevated                                                                |
| Import into EndNote More -                                                                                                    |
| Acute-phase proteins and other systemic responses to inflammation                                                                                                    |
| FH Epstein, C Gabay, I Kushner - New England Journal of, 1999 - Mass Medical Soc                                                                                                    |
| Review Article from The New England Journal of Medicine — Acute-Phase<br>Proteins and Other Systemic Responses to Inflammation.<br>Cited by 3250 Related articles BL Direct All 14 versions Import into EndNote More - |
| Create alert                                                                                                    |
| About Google Scholar All About Google Privacy & Terms Give us feedback                                                                                                    |
|                                                                                                    |

- 🕨 روش سوم: وارد کردن منابع از طريق Google Scholar
- 🕨 سپس وارد صفحه اصلی Google Scholar شوید و عنوان خود را جستجو کنید. همانطور که در شکل میبینید به هر یک از رکوردها، گرینه Import to EndNote اضافه شده است.
- باکلیک کردن بر روی این لینک می توانید منبع مورد نظر را ذخیرہ یا باز نمایید که در صورت بازكردن، وارد برنامه مىشود.

#### نحوه ورود منابع از طريق EndNote به Word

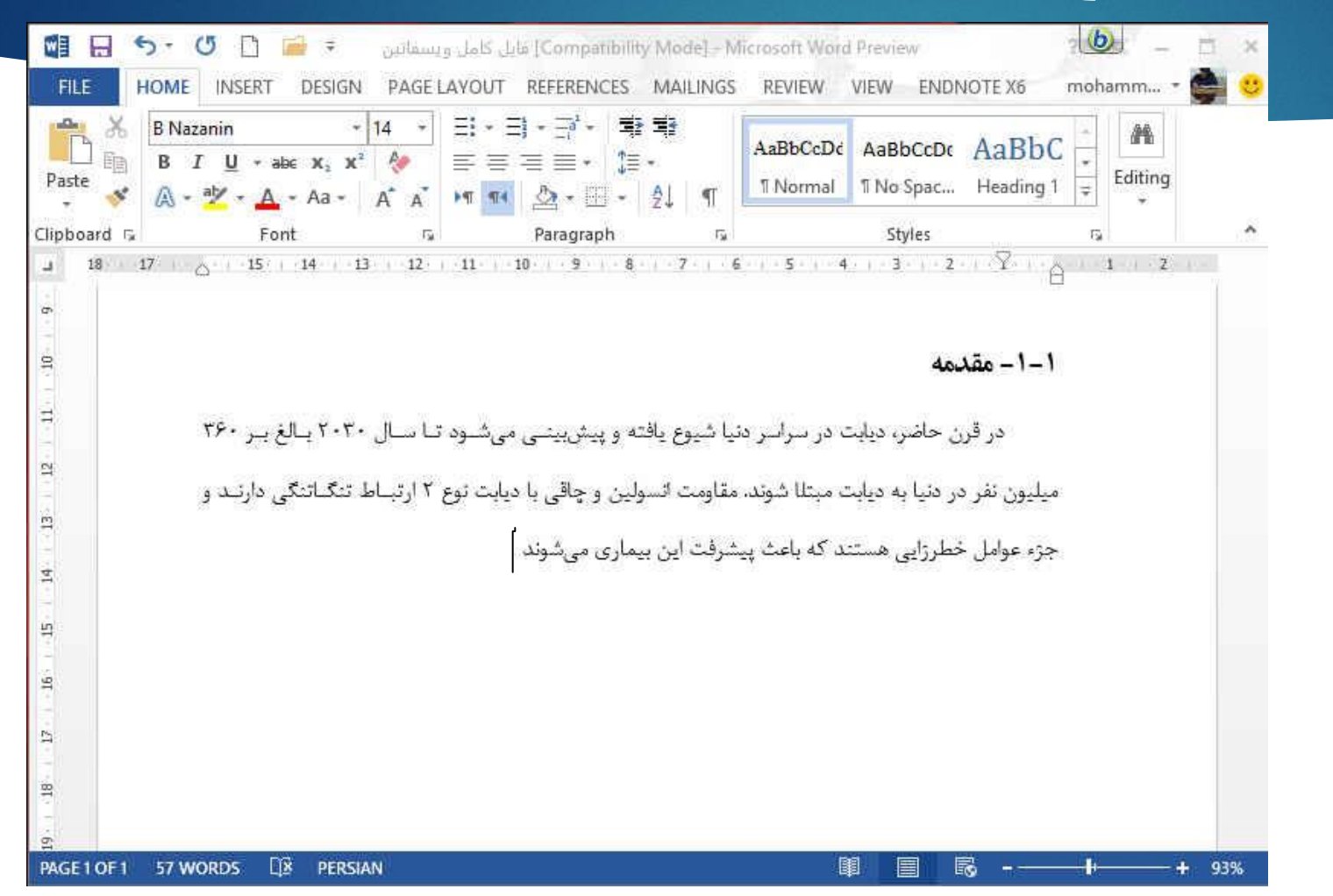

براي وارد كردن منابع به
 Word، ابتدا بايد مقاله يا پابان
 نامه نوشته شده خود را باز نماييد

مكان نما را درجايي قرار دهيد كه
 منبع بايد ذكر شود، مثلا در پايان
 جمله يا پاراگراف.

#### نحوه ورود منابع از طريق EndNote به Word

| <b>b</b>                                                                                                    |                                                                                                    | EndNote X6 - [vist                                                                      | atin]                                                                                                   |                                                             |
|----------------------------------------------------------------------------------------------------|----------------------------------------------------------------------------------------------------|-----------------------------------------------------------------------------------------|----------------------------------------------------------------------------------------------------|-------------------------------------------------------------|
| 🕏 File Edit References Grou                                                                                                    | s Tools Window Help                                                                                          | < ) 🕤 🚳                                                                                 | 📕 🖹 😵 🕝 🔞 Quick S                                                                                       | iearch 👂 👱                                                  |
| My Library                                                                                                    | Search Options >                                                                                             |                                                                                         | Search Whole Library 🗸 🗌 M                                                                              | latch Case 🗌 Match Words                                    |
| All References (193)                                                                                                    | Author                                                                                                    | ✓ Contains                                                                              | • [                                                                                                    | + -                                                         |
| Trash (770                                                                                                    | And V Year                                                                                                   | ✓ Contains                                                                              | v                                                                                                    | + -                                                         |
| - My Groups                                                                                                    | And v Title                                                                                                  | Contains                                                                                | Visfatin                                                                                                | + -                                                         |
| Online Search  Congress  Congress Congress  Congress  Congress  Congress  Congress  Congress  C | <ul> <li>y Author</li> <li>Adya, R.; Tan, B</li> <li>Alba, A.; Puertas,</li> <li>Aldhahi, W.; Ham</li> </ul> | Year Title<br>2008 Nuclear factor-k<br>2004 IFN beta accelers<br>2003 Adipokines, infla | Rating<br>appaB induction by visfatin in<br>ates autoimmune type 1 diabe<br>mmation, and the endotheliu | Journal<br>Diabetes care<br>Journal of imn<br>Current diabe |
| Web of Science (TS) (0) more                                                                                                    | Amos, A. F.; McC Antuna-Puente,                                                                              | 1997         The rising global           2008         Adipokines: the rising global     | burden of diabetes and its co<br>nissing link between insulin re                                        | Diabetic med<br>Diabetes & m                                |
| Find Full Text                                                                                                    | Arner, r.<br>Arnush, M.; Heit                                                                                | 1998 IL-1 produced an                                                                   | d released endogenously with                                                                            | The Journal of                                              |
|                                                                                                    | Arya. R.: Blanger                                                                                            | 2002 Factors of insulin                                                                 | resistance syndromerelate                                                                               | Diabetes                                                    |
|                                                                                                    | Atkinson, M. A.;                                                                                             | 1994 The pathogenesi                                                                    | s of insulin-dependent diabet                                                                           | The New Engla                                               |
|                                                                                                    | O Bailey, S. D.; Lore                                                                                        | 2006 Common polymo                                                                      | rphisms in the promoter of the                                                                          | Diabetes                                                    |
|                                                                                                    | O Bastard, J. P.; Ma                                                                                         | 2002 Adipose tissue IL-                                                                 | 6 content correlates with resista                                                                       | The Journal of                                              |
|                                                                                                    | Beltowski, J.                                                                                                | 2006 Apelin and visfat                                                                  | in: unique "beneficial" adipo <mark>ki</mark>                                                           | Medical science                                             |
|                                                                                                    | Berndt. J.: Klotin                                                                                           | 2005 Plasma visfatin c                                                                  | oncentrations and fat depot-s                                                                           | Diabetes >                                                  |

人 منبع یا منابع مورد نظر را انتخاب نمایید و سپس به برنامه ورد برگردید

Showing 193 of 193 references.

## نحوه ورود منابع از طريق EndNote به Word

- در برنامه Word، وارد تب EndNote شوید و مراحل زیر را دنبال نمایید تا منبع مورد نظر وارد متن شود.
  - Insert Citation/Insert Selected Citation (s) >
- در قسمت Style، سبکهاي مختلفي وجود دارند که متناسب با مجله و يا پايان نامه خود بايد آنها را انتخاب نماييد. البته اين کار را در داخل برنامه EndNote هم ميتوانيد انجام دهيد ولي تا زماني که سبک مورد نظر را در Word انتخاب نکنيد، تغييرات اعمال نخواهند شد.

|            | 5-0           | 🗋 🥻 🗃 🤋       |          |                      |                  | یل کامل ویسفاتین | lă [Compatibi | ility (vlode) | Microsoft Word Pr |
|------------|---------------|---------------|----------|----------------------|------------------|------------------|---------------|---------------|-------------------|
| FILE       | HOME          | INSERT        | DESIGN   | PAGE LAYOUT          | REFERENCES       | MAILINGS         | REVIEW        | VIEW          | ENDNOTE X6        |
|            | EN Go to End  | Note          | Style    | APA 6th              | ( <b>*</b>       | 📲 Export to En   | dNote *       |               |                   |
|            | 📝 Edit & Ma   | inage Citatio | n(s) 🧮 U | pdate Citations and  | Bibliography     | Preferences      |               |               |                   |
| Citation * | 🔏 Edit Librar | y Reference   | (s) 🚺 C  | onvert Citations and | l Bibliography * | ? EndNote He     | lp            |               |                   |
|            | Citation      | 5             |          | Bibliography         | 5                | Tools            |               |               |                   |
| J 1        | 8 17          | 1             | 15       | 14 13                | 12 11            | 10               | 9 8           | 7             | 6 5               |

| 🕼 🖯 🔻 🕫 🖸 🖬 🕫        |                                                                                                    | Compatib] فایل کامل ویسفانین                                              | ility Mode] - Microsoft Word Previ                                   | ew                                                                                                    | 2 A - 8 X               |
|----------------------|----------------------------------------------------------------------------------------------------|---------------------------------------------------------------------------|----------------------------------------------------------------------|----------------------------------------------------------------------------------------------------|-------------------------|
| FILE HOME INSERT DES | SIGN PAGE LAYOUT REFERENCES<br>Style: APA 6th *<br>Update Citations and Bibliography<br>Convert Citations and Bibliography *<br>Bibliography Fa | MAILINGS REVIEW  MAILINGS REVIEW  Export to EndNote +  Preferences  Cools | VIEW ENDNOTE X6                                                      |                                                                                                    | mohammad alinejad 👻 🏣 😋 |
|                      | مود تا سال ۲۰۳۰ بالغ ب<br>د نوع ۲ ارتباط تنگاتنگی د<br>a-Puente, Feve, Fellahi,                                                                 | ه و پیش بینی میش<br>ین و چاقی با دیابت<br>ماری میشوند ( &                 | سراسر دنیا شیوع یافته<br>لا شوند. مقاومت انسول<br>باعث پیشرفت این بی | ۵ در قرن حاضر، دیابت در ه<br>میلیون نفر در دنیا به دیابت مبت<br>جزء عوامل خطرزایی هستند که<br>(Bastard, 2008) |                         |
| Antono               | Duanta D. Farra D. Fallah                                                                                                    | C & Destand I I                                                           | (2008) Adinational                                                   | the missing link between ingulin                                                                              |                         |

Antuna-Puente, B., Feve, B., Fellahi, S., & Bastard, J. P. (2008). Adipokines: the missing link between insulin resistance and obesity. *Diabetes & metabolism*, 34(1), 2-11. doi: 10.1016/j.diabet.2007.09.004

1

엵

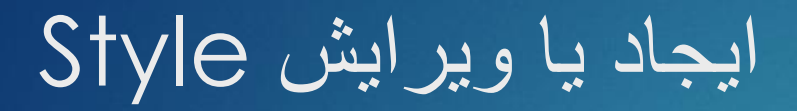

| 8                                                                                                    | EndNote X6 - [APA 6th]                                                                     | - 🗆 🗡                                                                           |
|----------------------------------------------------------------------------------------------------|--------------------------------------------------------------------------------------------|---------------------------------------------------------------------------------|
| <ul> <li>File Edit References Gr</li> <li>Plain Font          <ul> <li>Plain Size</li> </ul> </li> </ul>                                                                                                    | ps Tools Window Help<br><b>B</b> $I \stackrel{U}{\cup} P \mid A^1 {A_1} {\Sigma} {A_{BC}}$ | - 8 ×                                                                           |
| About this Style<br>Anonymous Works<br>Page Numbers<br>Journal Names<br>Sections<br>Citations<br>Citations<br>Ambiguous Citations<br>Author Lists<br>Author Name<br>Numbering<br>Sort Order<br>Bibliography<br>Templates<br>Author Lists<br>Author Name<br>Editor Lists<br>Author Name<br>Editor Lists<br>Author Name<br>Editor Lists<br>Cutor Lists<br>Editor Lists<br>Sort Order<br>Editor Lists<br>Sort Order<br>Editor Lists<br>Sort Order<br>Editor Lists<br>Cutor Lists<br>Sort Order<br>Editor Lists<br>Cutor Lists<br>Sort Order<br>Editor Lists<br>Sort Order<br>Field Substitutions<br>Layout<br>Sort Order<br>Title Capitalization<br>Footnotes<br>Templates | Iame:       APA 6th         ased on:                                                       | ing a version of<br>t include the full<br>l in EndNote, you<br>tructions in the |

براي ايجاد Style جديد بايد منوي Edit و براي ايجاد Style و سپس گزينه هاي Output Style و سپس گزينه هاي New Style را انتخاب نماييد. اين كار ان توصيه نمي شود و مشكلات همراه ان توصيه نمي شود و بهتر است كه يكي از Output Style مورد كه با سبك مورد از مناييد. براي اين كار از منوي نظر مطابقت بيشتري دارد را انتخاب و ويرايش نماييد. براي اين كار از منوي نظر خود را انتخاب و اقدام به ويرايش نماييد.

#### ايجاد يا ويرايش Style

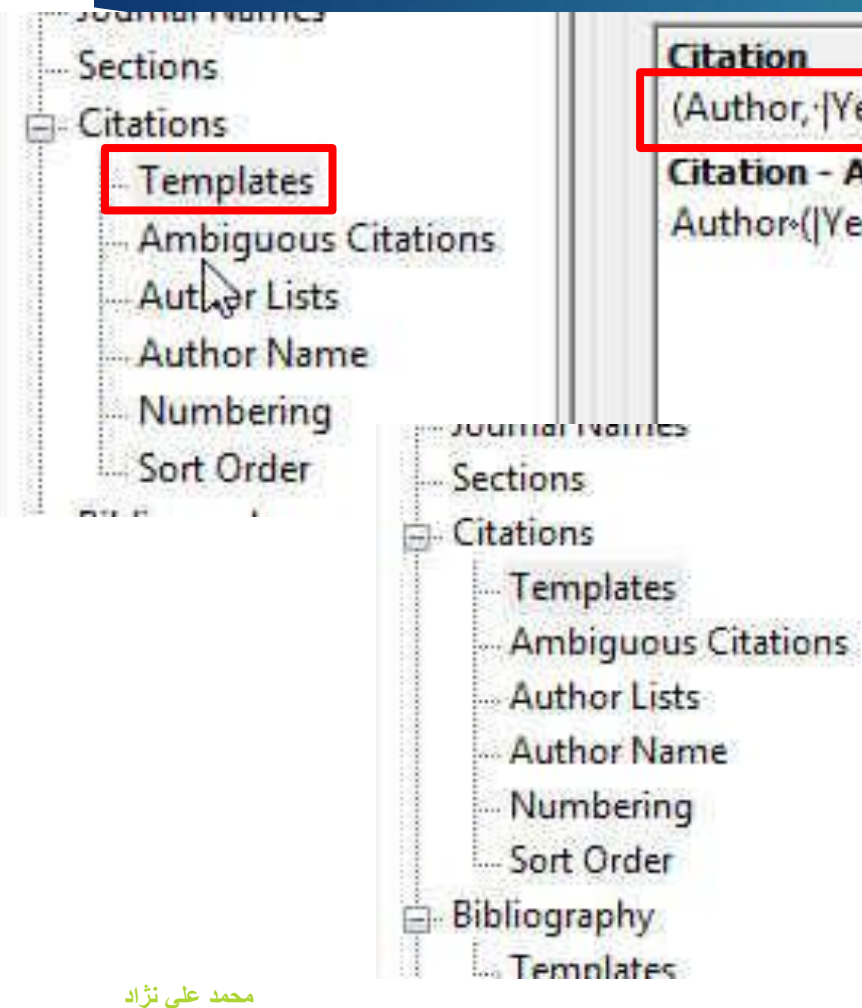

#### Citation

(Author, |Year|, \*p. ^pp. \*Cited Pages|)

Citation - Author (Year) Author (|Year|, p. ^pp. Cited Pages|)

Citation

[Bibliography Number]

Citation - Author (Year) Author (|Year|, p. ^pp. Cited Pages|) بخشهای اصلی پنجره نشان داده شده
 در شکل قبل، Citations و
 Bibliography
 قسمت به تنظیمات مهم این دو بخش
 می پر دازیم.

بسته به فرمت مجله، در قسمت
 Templates میتوانید تعیین کنید که
 آیا مانند کادر آبی رنگ، شماره منابع در
 متن آورده شود یا اینکه مثل کادر قرمز
 به صورت مولف، سال وارد شود
 (گزینه پیش فرض سبک APA).

#### ایجاد یا ویرایش Style

| About this Style<br>Anonymous Works<br>Page Numbers                       | Author Separators<br>Number of Authors                                             | between                                                         | before last                                                                                                    |  |
|---------------------------------------------------------------------------|------------------------------------------------------------------------------------|-----------------------------------------------------------------|----------------------------------------------------------------------------------------------------|--|
| lournal Names                                                             | 1 to 100                                                                           |                                                                 | , &                                                                                                    |  |
| Sections<br>Citations                                                     | 100 to 100                                                                         | ,                                                               | , &                                                                                                    |  |
| - Templates<br>- Ambiguous Citations                                      | Abbreviated Author List                                                            |                                                                 |                                                                                                    |  |
| Author Name                                                               | ● If 7 or more                                                                     | authors, list the fir                                           | st 6 author(s)                                                                                                    |  |
| Numbering<br>Sort Order                                                   | and abbreviate wit                                                                 | th: , et al.                                                    | Italic                                                                                                    |  |
| Bibliography                                                              |                                                                                    |                                                                 | o data or of the second second s |  |
| Author Lists                                                              | and add the last a                                                                 | uthor s name                                                    |                                                                                                    |  |
| - Author Name<br>- Editor Lists<br>- Editor Name<br>- Field Substitutions | For Subsequent Works   Print the author lis  Omit the author lis  Replace repeated | by the Same Authors<br>t as defined above<br>t<br>authors with: | or<br>                                                                                                    |  |
| - Sort Order<br>Title Capitalization                                      | 2                                                                                  |                                                                 |                                                                                                    |  |

در قسمت Author Lists میتوانید تعیین کنید که بعد از آوردن نام چند مولف کلمه همکاران آورده شود.

Đ.

#### ایجاد یا ویرایش Style

| Anonymous Works        |
|------------------------|
| Page Numbers           |
| Journal Names          |
| Sections               |
| - Citations            |
| Templates              |
| - Ambiguous Citations  |
| Author Lists           |
| - Author Name          |
| Numbering              |
| Sort Order             |
| Bibliography           |
| - Templates            |
| - Author Lists         |
| - Author Name          |
| Editor Lists           |
| - Editor Name          |
| - Field Substitutions  |
| Layout                 |
| - Sort Order           |
| - Title Capitalization |
| - Footnotes            |

|             | Order of appearance                                   |
|-------------|-------------------------------------------------------|
| C           | ) Author + Title                                      |
| C           | Author + Year + Title                                 |
| C           | First Author + Year + Other Authors                   |
| C           | First Author + # of Authors + Year                    |
| C           | ) Other                                               |
| <b>∕</b> ∣s | ort edited works after original works by the same aut |

- در قسمت Sort Order میتوانید تعیین کنید که فهرست منابع بر چه اساسی مرتب شوند.
- گزینه اول به ترتیب ظهور در متن مرتب
   میکند و بقیه گزینه ها همانطور که
   تصویر مشاهده میکنید به وضوح
   مشخص شده است.

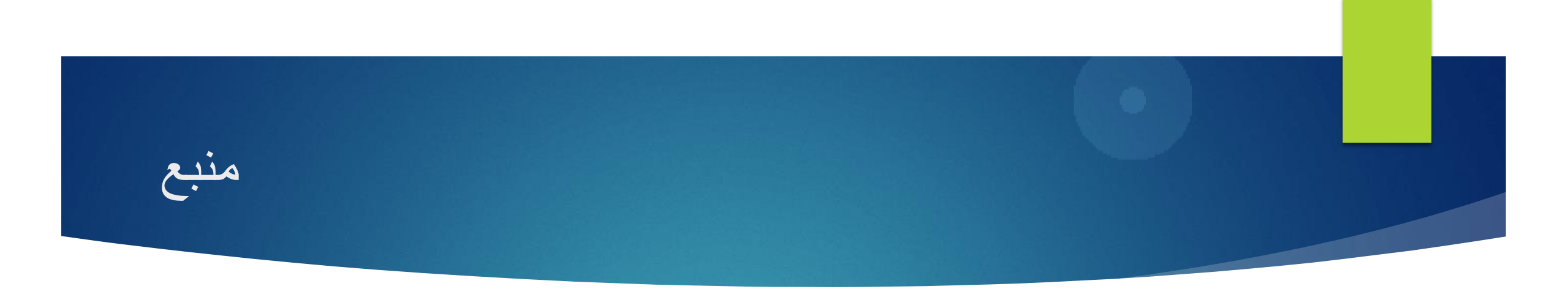

 آموزش جامع مديريت منابع علمي، مقاله. پروپوزال، پايان نامه و متاب با برنامه EndNote؛ مهندس ولي اله مهديزاده، مهندس سعيد برمكي؛ سازمان انتشارات جهاد دانشگاهي

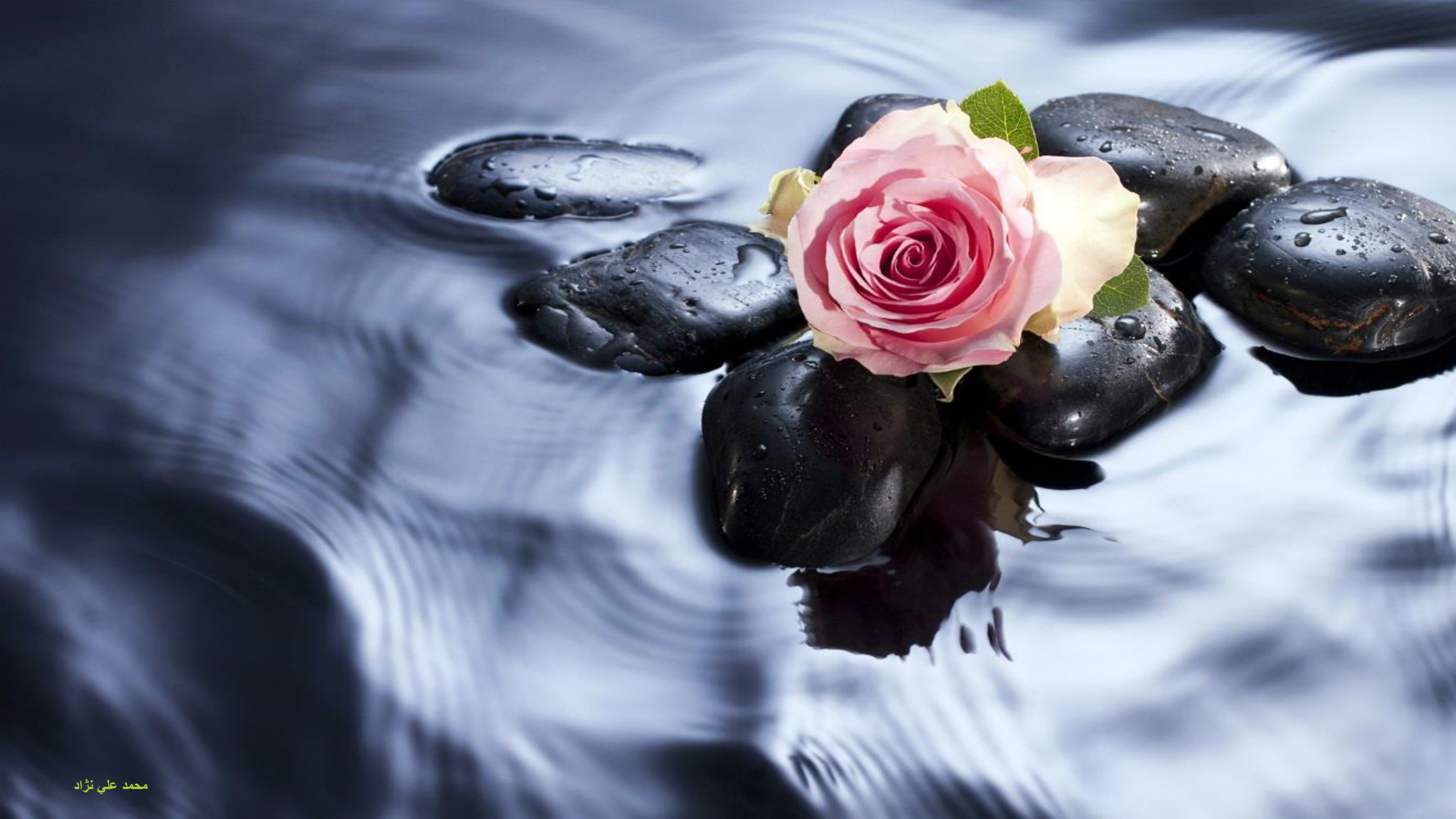